# Agenda Apolloon op je iPhone

<u>Stap 1</u>

Ga naar 'instellingen' > 'Accounts en wachtwoorden'

|   | Instellingen             |        |
|---|--------------------------|--------|
|   | Batterij                 | >      |
|   | Privacy                  | >      |
|   |                          |        |
| Å | iTunes en App Store      | >      |
| _ |                          |        |
| ? | Accounts en wachtwoorden | > I    |
|   | Mail                     | $\geq$ |
|   | Contacten                | >      |
| - | Agenda                   | >      |
|   | Notities                 | >      |
|   | Herinneringen            | >      |
|   | Telefoon                 | >      |

#### <u>Stap 2</u> Klik op 'Nieuw account'

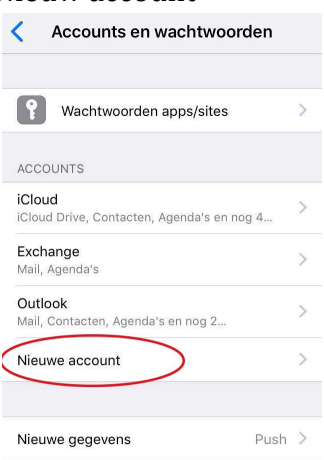

## <u>Stap 3</u> Kies 'anders'

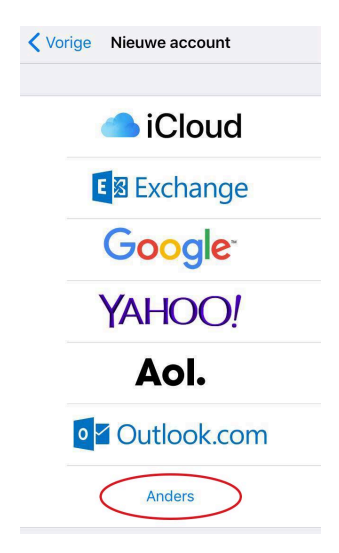

#### <u>Stap 4</u> Klik op ' Voeg agenda-abonnement toe'

| Vorige           | Anders         |   |
|------------------|----------------|---|
| MAIL             |                |   |
| Voeg mailaccount | toe            | > |
| CONTACTEN        |                |   |
| Voeg LDAP-accou  | int toe        | > |
| Voeg CardDAV-ac  | count toe      | > |
| AGENDA'S         |                |   |
| Voeg CalDAV-acco | ount toe       | > |
| Voeg agenda-abo  | nnement toe    | > |
| SERVERS          |                |   |
| Voeg macOS Serv  | er-account toe | > |
|                  |                |   |

<u>Stap 5</u> Geef bij server volgende in: <u>http://apolloon.org/events/rss?ical=1</u>

### <u>Stap 6</u> Klik op 'bewaar' en je bent klaar

| Annuleer                 | Abonnement Bewaar           |  |  |  |
|--------------------------|-----------------------------|--|--|--|
| Server                   | apolloon.org/events/rss?ica |  |  |  |
| Beschrijving             | Apolloon.org                |  |  |  |
| Gebruikersnaam Optioneel |                             |  |  |  |
| Wachtwoord Optioneel     |                             |  |  |  |
| Gebruik SSL              | $\bigcirc$                  |  |  |  |
| Wis herinneringen        |                             |  |  |  |